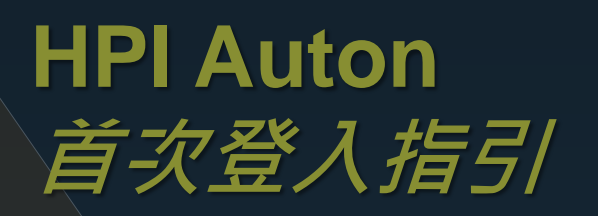

步驟一: 透過 Apple App Store

或 Google Play 商店

下載 HPI Auton 交易軟件

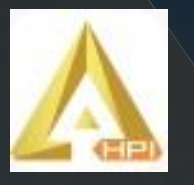

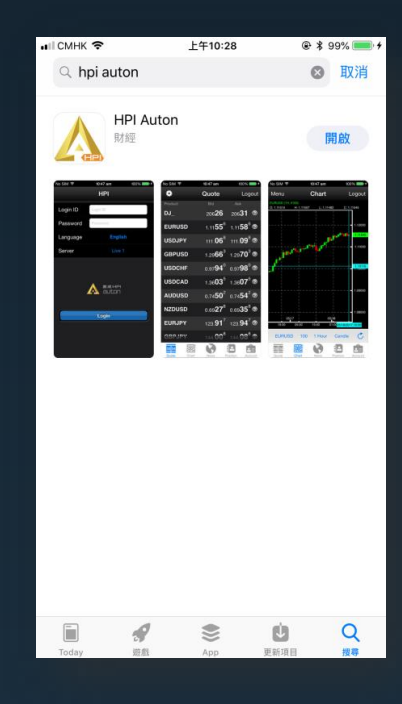

Д,

Google Play

X

Google Pla

步驟二: 再透過 Apple App Store

或 Google Play 商店

下載 Google Authenticator 密碼生成軟件。

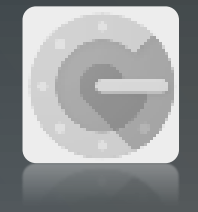

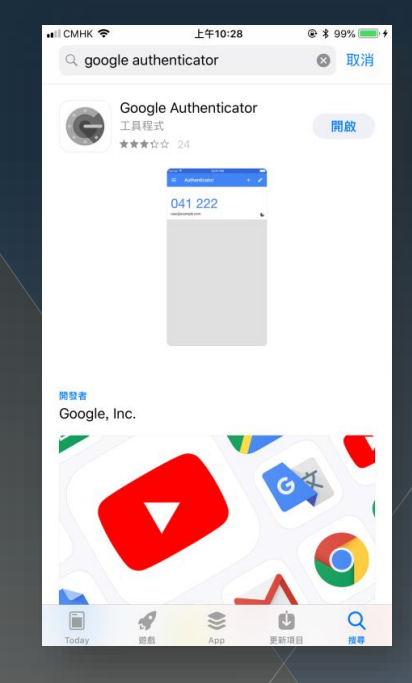

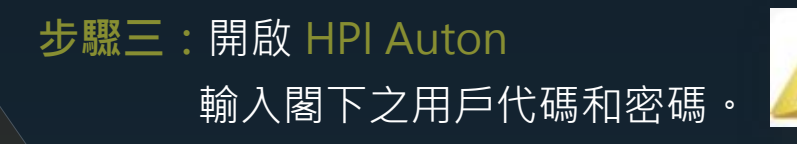

| I CMHK LTE                       | 下午5:06 🔹         | 95% 🛑                 |             |      |                                                          |             |                |
|----------------------------------|------------------|-----------------------|-------------|------|----------------------------------------------------------|-------------|----------------|
| _                                | HPI              |                       |             |      |                                                          |             |                |
| 用戶代碼                             | 用戶代碼             |                       |             |      |                                                          |             |                |
| 密碼                               | 密碼               |                       |             |      | . – –                                                    |             |                |
| 語言                               | 繁體字              |                       |             |      | 「<br>「<br>「<br>」<br>「<br>」<br>「<br>」<br>「<br>」<br>「<br>」 |             |                |
| 伺服器                              | 交易帳戶 1           |                       | <sup></sup> | 發达結落 | 「「人気却                                                    | old ه<br>ال |                |
|                                  | àuton            |                       |             |      | •••I CMHK LTE                                            | 下午5:07      | @ 95% <b>—</b> |
|                                  | 登入               |                       |             |      | く返回                                                      | 變更密碼        | 登出             |
|                                  |                  |                       |             |      | 變更密碼                                                     |             |                |
|                                  |                  |                       |             |      | 現行密碼                                                     |             |                |
|                                  |                  |                       |             |      | 新密碼                                                      |             |                |
|                                  | 由於初次登。           | 入交易系統                 | 統·閣下必須      | 頁進行  | 確認新密碼                                                    |             |                |
|                                  | 變更密碼。            |                       |             |      | 變更服務密碼                                                   |             |                |
|                                  | 注意:密碼組織          | 合要求包含:                | 最少1個大寫英     | 文字元、 | 現行服務密碼                                                   |             |                |
|                                  | 1個小寫英文字<br>麦。    | 『元或1個數                | 字字元的其中的     | 兩個元  | 新服務密碼                                                    |             |                |
|                                  |                  |                       |             |      | 確認新服務密碼                                                  |             | 提文             |
| ••• CMHK LTE                     | 下午5:11 @         | 94%                   |             |      |                                                          |             |                |
|                                  | 《性密碼驗證   3       |                       |             |      |                                                          |             |                |
| 秘鑰                               | A4ZEMLG7QHR4E6SN | 複製                    |             |      |                                                          |             |                |
| 一次性密碼                            |                  | Ì                     |             | -    |                                                          |             |                |
|                                  | 提交               |                       |             |      |                                                          |             |                |
| 按下複製以取得秘鑰序號 A4ZE<br>用作稍後註冊一次式密碼。 |                  |                       |             |      |                                                          | ZEMLG7      | QHR4E6S        |
|                                  |                  | 完成複製後·暫時離開交易HPI交易App。 |             |      |                                                          |             |                |
|                                  |                  |                       |             |      |                                                          |             |                |
|                                  |                  |                       |             |      |                                                          |             |                |
|                                  |                  |                       |             |      |                                                          |             |                |

## 開啟 Google Authenticator 步驟四: 密碼生成軟件

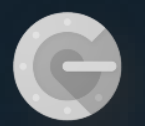

0 掃描條碼 以人工方式輸入驗證碼

1

帳戶

密鑰

根據時間

以人工方式輸入驗證碼

≻

≻

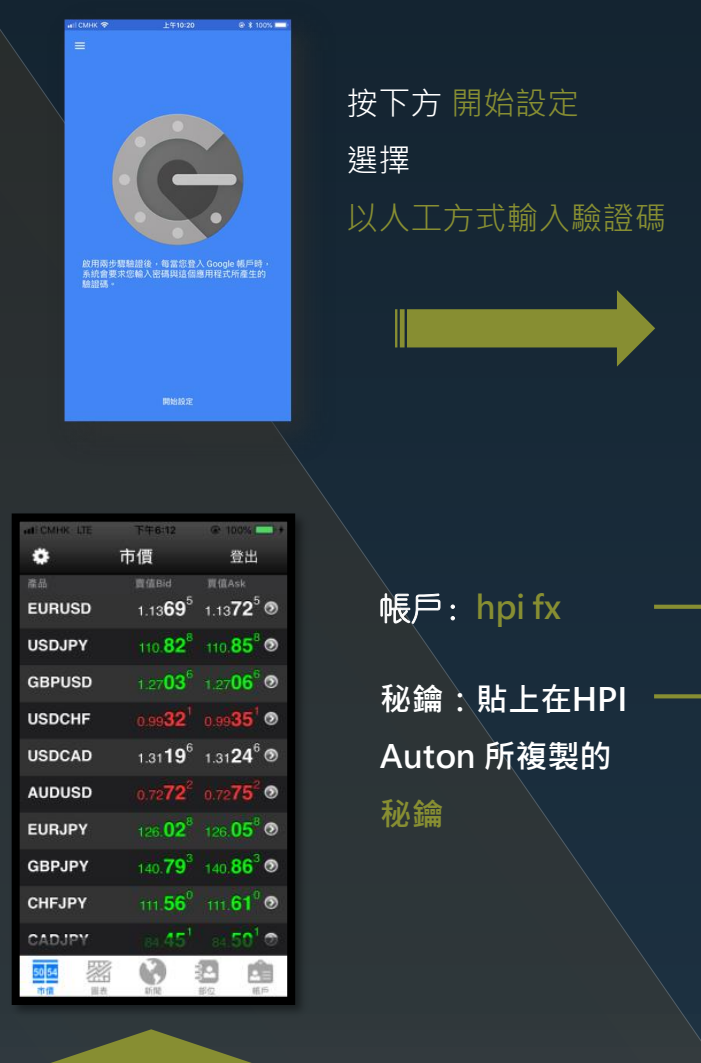

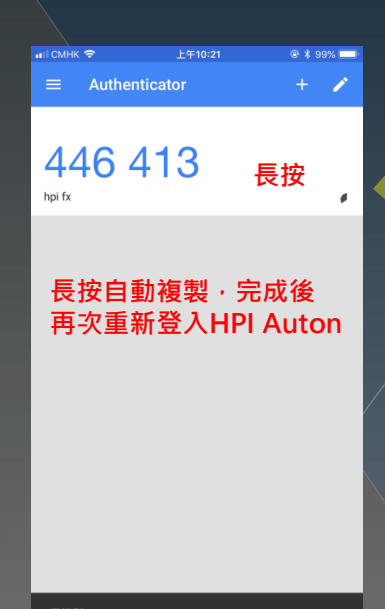

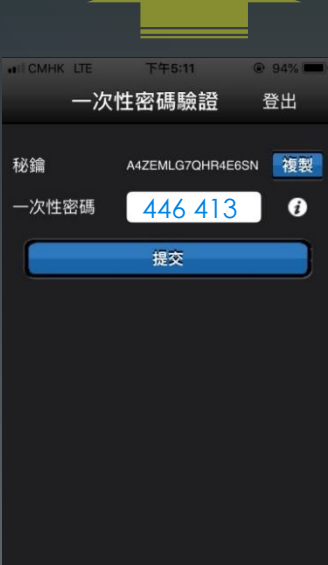

把已複製的一次性密碼 446 413 重新貼上並提交